## System for Award Maintenance (SAM) Registration

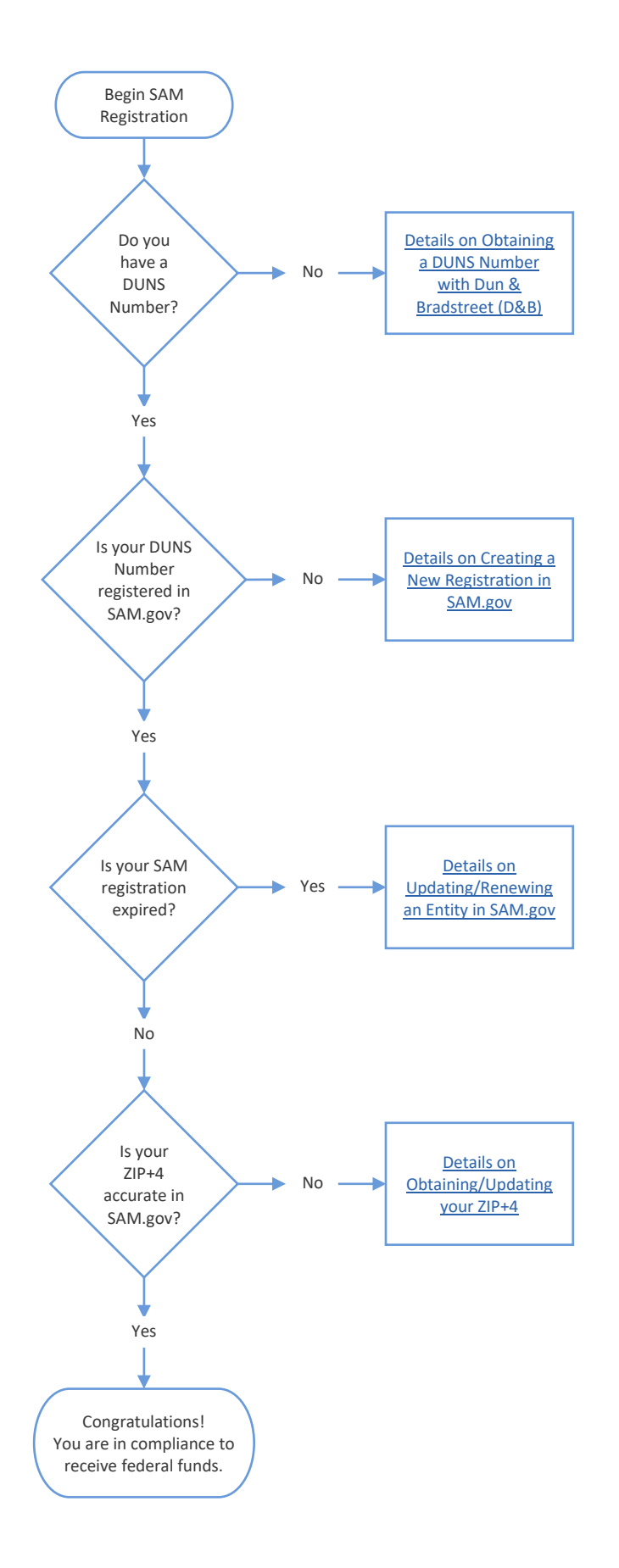

**Contact Information:** 

#### **Dun & Bradstreet**

View the Dun & Bradstreet website www.dnb.com Business Registration Team Phone: (866) 705-5711

### System for Award Maintenance

View the SAM website https://www.sam.gov/sam/

### **Federal Service Desk**

View the Federal Service Desk website http://www.fsd.gov/fsd=gov/home.do Phone: (866) 606-8220

### **United States Postal Services**

View the USPS website www.USPS.com Phone: (800) 275-8777

### **USPS Address Management System**

View the USPS Address Management System https://ribbs.usps.gov/locators/findams.cfm SEATTLE Phone: (253) 214-1765

SALT LAKE CITY Phone: (801) 974-2313

### **GRA Administrator**

Katie Goicoechea Email: graadministrators@sde.idaho.gov Phone: (208) 332-6871

### **Obtaining a DUNS Number with Dun & Bradstreet**

A DUNS Number is a unique nine-digit identification number for each physical location of your business. DUNS Number assignment is free for all businesses required to register with the federal government for contracts or grants. Once assigned, a DUNS Number is neither reused nor assigned to another business.

Used by the world's most influential standards-setting organizations, the DUNS Number is recognized, recommended, and/or required by more than 200 global, industry, and trade associations, including the U.N., European Commission, and the U.S. Federal Government.

When registering for your DUNS Number, you will need the following on hand:

- Legal name
- Headquarters name and address for your business
- Doing Business As (DBA) or other name by which your business is commonly recognized
- Physical address, city, state and ZIP Code
- Mailing address (if separate from headquarters and/or physical address)
- Telephone number
- Contact name and title
- Number of employees at your physical location

#### How do I get my DUNS Number?

Online through Dun & Bradstreet or by contacting Customer Service at (800) 526-9018. <u>View the Dun & Bradstreet website</u> https://iupdate.dnb.com/iUpdate/viewiUpdateHome.htm

Information obtained from Dun & Bradstreet website, www.dnb.com.

### Creating a New Registration in SAM.gov

**Purpose:** This document details how to create a new user account in SAM.gov and how to register your DUNS Number in SAM.gov.

- 1. Go to www.SAM.gov.
- 2. From the home screen, click "Create an Account" (upper right corner).
- 3. Under "Individual Account Details", click "Create an Account".

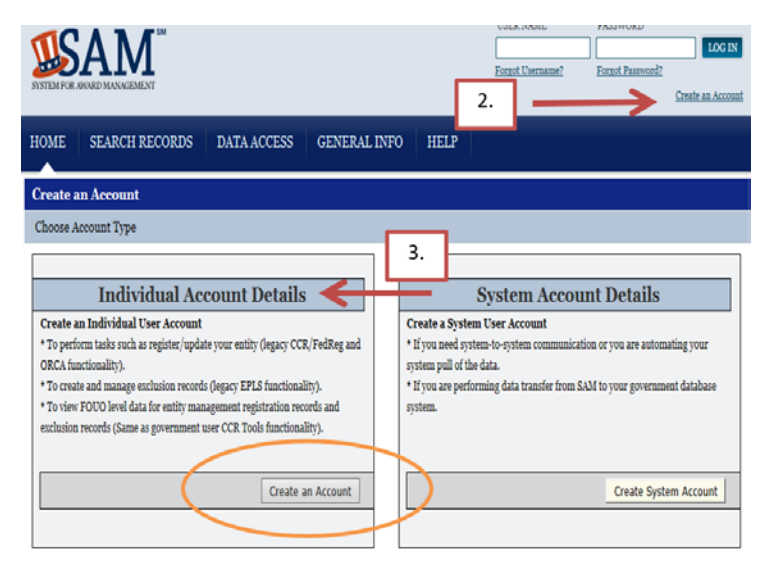

- 4. On the personal information page, enter the data in the mandatory fields and click "Next".
- 5. Review information for accuracy and click "Submit". Account has been created.
- 6. Using your new user account, Log in to SAM.gov.
- 7. Review and accept SAM Terms and Conditions.
- 8. Click on "Register/Update Entity". Then click "Register New Entity".

Note: This is only for entities that have NEVER been registered in SAM.gov. If the entity has been registered before, <u>go to Updating/Renewing an Entity in SAM.gov on page 5.</u>

If you are unsure the status of your registration, <u>go to How to Check Status of SAM.gov Registration on</u> page 11.

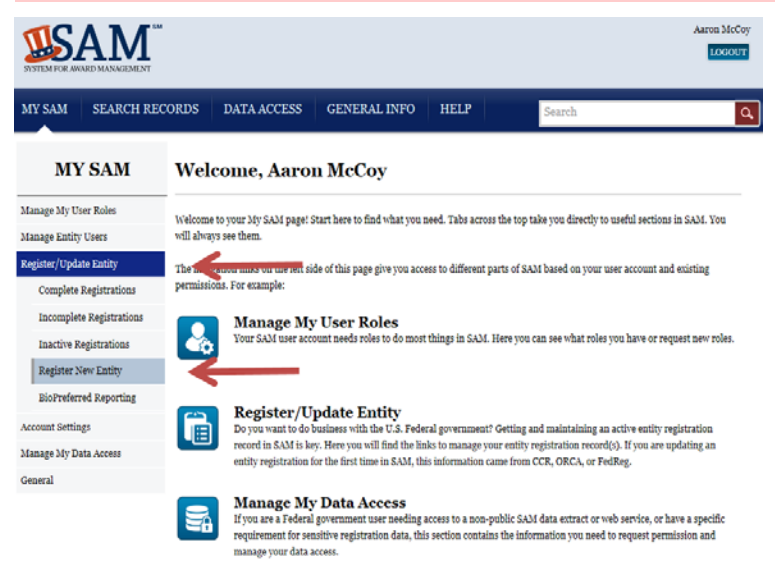

If you have any questions, click the Help tab for training materials, FAQs, and contact information for the supporting SAM Help Desk.

- 9. Click "Start Registration".
  - a. Complete "Purpose of Registration".
  - b. Complete "Core Data".
  - c. Complete "Representations and Certifications".
  - d. Complete "Points of Contact".

| register Linuty                                                     | Determin        | e Purpose of Regist       | tration                            |                                        |                               |        |
|---------------------------------------------------------------------|-----------------|---------------------------|------------------------------------|----------------------------------------|-------------------------------|--------|
| egistration Overview<br>urpose of Registration<br>Determine Purpose | (9a)<br>he sys  | tem will guide you thro   | Pa<br>ough the entity registration | age Description<br>process based on th | ie answers you provide below. |        |
| Core Data (9k                                                       | ) What typ      | e of entity are you? *    |                                    |                                        | Please select a v             | alue 🗸 |
| Representations and<br>Pertifications                               | (9c             | ish to bid on contracts   | ?•                                 |                                        | Not Applicable                | ~      |
| oints of Contact                                                    | (9d)<br>o you w | ant to be eligible for gr | rants and other federal assis      | tance?*                                | Not Applicable                | ~      |
| ubmit Certification                                                 |                 |                           |                                    |                                        |                               |        |

10. Review and Click Submit.

<u>View the System of Award Maintenance (SAM) website</u> https://www.sam.gov/sam/

View the Federal Service Desk website

http://www.fsd.gov/fsd=gov/home.do Phone: (866) 606-8220

## Updating/Renewing an Entity in SAM.gov

**Purpose:** This document details how to renew/update a SAM.gov registration or how to import changes made to a DUNS Number in Dun & Bradstreet (D&B).

*If you are unsure the status of your registration, <u>go to How to Check Status of SAM.gov Registration on page</u> <u>11.</u>.* 

- 1. If necessary, contact D&B directly, have any necessary information updated and ensure address matches USPS.com.
  - a. This must be done first before the SAM registration can be updated.
  - b. It takes about 24-48 hours for D&B to update the information.
- 2. Log in to SAM.gov.
- Click on "Register/Update Entity". Then click "Inactive Registrations" or "Complete Registrations". *If you do not see "Inactive Registrations" or "Complete Registrations", contact the Federal Service Desk to have your profile completed.*

| MY SAM                   | Inactive Registrations                                                              |                                                                                                    |  |  |  |  |
|--------------------------|-------------------------------------------------------------------------------------|----------------------------------------------------------------------------------------------------|--|--|--|--|
| Jul or un                | Inactive Registrations                                                              |                                                                                                    |  |  |  |  |
| Manage My User Roles     |                                                                                     | Page Description                                                                                                    |  |  |  |  |
| Manage Entity Users      | Please search and select an entity for w                                            | which you want to view or update the profile. To register a new entity in SAM, please select th<br>Resister New Facility link                                                                       |  |  |  |  |
| Register/Update Entity   |                                                                                     | ingenis vice analy any                                                                                                    |  |  |  |  |
| Complete Registrations   | Please note that the list in the Entity Li                                          | ist box includes only the parent level entity. If a Entity has a child, you will need to click on th                                                                                                |  |  |  |  |
| Incomplete Registrations | box next to the Entity to expand. For k<br>child entities. Press the space bar to s | eyboard only users, please tab to the desired entity and then press the Enter key to expand the<br>elect an entity from the Entity List table and the details will be populated in the Registration |  |  |  |  |
| Inactive Registrations   | D                                                                                   | Details table (on the right).                                                                                                    |  |  |  |  |
| Register New Entity      | Interest of House and extended and from                                             | a super Analysis the mediateration survey without dicking "Stop " the information run partnersh                                                                                                    |  |  |  |  |
| BioPreferred Reporting   | that y                                                                              | page will NOT be saved; you must click "Save" on every page.                                                                                                    |  |  |  |  |
| Account Settings         |                                                                                     |                                                                                                    |  |  |  |  |
| Manage My Data Access    | 67 54-341 Az 11-12                                                                  | Search for an Entity                                                                                                    |  |  |  |  |
| General                  | Legal Business Name:                                                                |                                                                                                    |  |  |  |  |
|                          | DUNS:                                                                               |                                                                                                    |  |  |  |  |
|                          | DoDAAC:                                                                             |                                                                                                    |  |  |  |  |
|                          | (N)CAGE:                                                                            |                                                                                                    |  |  |  |  |
|                          | Office Code:                                                                        |                                                                                                    |  |  |  |  |
|                          |                                                                                     | Search Clear                                                                                                    |  |  |  |  |

4. Click on the appropriate entity from the Entity List. Then click "Update Entity".

If your entity is not listed, please contact the entity Point of Contact (POC) or the Federal Service Desk and have your DUNS Number added to your profile (Ph. (866) 606-8220). If you are not the current POC and are not able to contact the prior POC SAM may require you to mail a notarized letter stating your relationship to the entity.

| Manage Entity Users<br>Register/Update Entity | Please search and select a<br>entity on the federal hierard                                                                                                    | n entity for which you want to view, update or deactivate the profile. If the record is associated with an<br>by, only the Entity Management record will be deactivated. To register a new entity in EAM, please ad<br>the Register New Entity link.                                                                                                    |  |  |  |
|-----------------------------------------------|----------------------------------------------------------------------------------------------------|----------------------------------------------------------------------------------------------------|--|--|--|
| Complete Registrations                        | inter interactions                                                                                                    |                                                                                                    |  |  |  |
| Incomplete Registrations                      | Please note that the list in the Entity List box includes only the parent level entity. If a Entity has a child, you will need to click on th                                                                                                    |                                                                                                    |  |  |  |
|                                               | box next to the Entity to expand. For keyboard only users, please tab to the desired entity and then press the Enter key to expand the<br>child entities. Press the space har to select an entity from the Entity Last table and the details will be completed in the Entity transmission. |                                                                                                    |  |  |  |
| inactive stepatrations                        | Details table (on the right).                                                                                                    |                                                                                                    |  |  |  |
| Register New Entity                           |                                                                                                    |                                                                                                    |  |  |  |
| BioPreferred Reporting                        | Importanti If you navigate a                                                                                                    | way from a page during the registration process without dicking "Save." the information you entered                                                                                                    |  |  |  |
| ccount Settings                               |                                                                                                    | that page will NOT be saved; you must click "Save" on every page.                                                                                                    |  |  |  |
| fanage My Data Access                         |                                                                                                    |                                                                                                    |  |  |  |
| lanaral                                       |                                                                                                    | Search for an Entity :                                                                                                    |  |  |  |
| MONTE                                         | Legal Business Name:                                                                                                    |                                                                                                    |  |  |  |
|                                               | DUNS                                                                                                    |                                                                                                    |  |  |  |
|                                               | DoDAACI                                                                                                    |                                                                                                    |  |  |  |
|                                               |                                                                                                    |                                                                                                    |  |  |  |
|                                               | Office Code:                                                                                                    | Search Clear                                                                                                    |  |  |  |
|                                               | Office Code:                                                                                                    | Search: Clear<br>Develoed Veer Adra 5AM Resistations (0341)                                                                                                    |  |  |  |
|                                               | Office Code:                                                                                                    | Search Clear<br>Devolued Year Active SAM Resistations (2016)<br>by List Registration Details                                                                                                    |  |  |  |
| <                                             | Office Code:                                                                                                    | Bearch         Clear           Deveload Your Active SAM Textistations (SSR)           by List         Entity Name: IDAHO STATE BOARD OF EDUCATION<br>DEDUXO           PEDUAC         playshes:<br>6gs W State B Be gor<br>BOURL ID Synowcos                                                                                                    |  |  |  |
| <                                             | Office Code:                                                                                                    | Bearch Clear<br>Demolosi Your Active SAM Restrictions (2015)<br>by List The Second Second |  |  |  |

5. Below "What would you like to update?" select "Purpose of Registration and remaining entity registration" from the drop down box. Then click "Next".

| Update Entity                                               |                                                              |                                         |                                                                   |                     |
|-------------------------------------------------------------|--------------------------------------------------------------|-----------------------------------------|-------------------------------------------------------------------|---------------------|
| MXSAM                                                       |                                                              |                                         | IDAHO STATE BOAR                                                  | remaining entity re |
| Purpose of Entity Update                                    |                                                              |                                         | DUNS: 784381949                                                   | C. If weeknow rome  |
| Manage My User Roles                                        |                                                              |                                         |                                                                   |                     |
| Manage Entity Users                                         | Page De                                                      | cription                                |                                                                   |                     |
| Register/Update Entity the Points of Contact (POCs), the en | ne entity update process ba<br>itity status will remain uncl | sed on the answer<br>langed and you wil | you provide below. If you cho<br>l still be required to update th | e registration      |
| Account Settings prior to its set expiration date.          |                                                              |                                         |                                                                   |                     |
| Manage My Data Access                                       |                                                              | _                                       |                                                                   |                     |
| General Purpose of Registration and remain                  | ning entity registration                                     | ~                                       |                                                                   |                     |
|                                                             |                                                              |                                         |                                                                   |                     |

#### CANCEL

- 6. Validate and confirm "Purpose of Registration".
- 7. Validate and update Core Data. Click "Refresh D&B Data". This should import the updated information from D&B and allow the entity to match their SAM.gov registration to their D&B registration.

Note: You will have to manually change the data in SAM.gov to accurately reflect the new imported data from D&B. If the imported data from D&B is incorrect, contact D&B to have the information updated and restart these instructions.

|                                                                                                    | ECORDS DATA ACCESS GENERAL INFO                                                                                                    | Search                                                                                                    |  |  |  |  |
|----------------------------------------------------------------------------------------------------|----------------------------------------------------------------------------------------------------|----------------------------------------------------------------------------------------------------|--|--|--|--|
| Pogistor Entity                                                                                                    | Core Data                                                                                                    | IDAHO STATE BOARD OF EDUCATION                                                                                                    |  |  |  |  |
| Register Entity                                                                                                    | Verify DUNS Information                                                                                                    | DUNS: 784381949 CAGE Code: 3FCX9                                                                                                    |  |  |  |  |
| Registration Overview                                                                                                    | Pag                                                                                                    | e Description                                                                                                    |  |  |  |  |
| Purpose of Registration                                                                                                    | Please review the information retrieved from Dun & Bradstreet (D&B) for accuracy. If you click "Save & Continue," the information                                                                                                    |                                                                                                    |  |  |  |  |
| Core Data                                                                                                    | from D&B will appear in your entity's registration. If the inf<br>necessary updates in D&B.                                                                                                    | formation returned is incorrect, please click "Cancel" and make the                                                                                                    |  |  |  |  |
| <ul> <li>DUNS Information</li> </ul>                                                                                                    |                                                                                                    |                                                                                                    |  |  |  |  |
| <ul> <li>Verify DUNS</li> <li>Information</li> </ul>                                                                                                    | If you've received confirmation from D&B that your requested                                                                                                    | d updates were completed over 24 hours ago, and that information is not                                                                                                    |  |  |  |  |
| Rusiness Information                                                                                                    | yet displayed under "Details returned from D&B", click the bu                                                                                                    | utton to refresh your data.                                                                                                    |  |  |  |  |
| IRS Consent                                                                                                    |                                                                                                    | REFRESH D&B DATA                                                                                                    |  |  |  |  |
| CAGE or NCAGE Code                                                                                                    | Details Entered by the user                                                                                                    | Details returned from D&B                                                                                                    |  |  |  |  |
| CAGE Ownership Details                                                                                                    |                                                                                                    |                                                                                                    |  |  |  |  |
| General Information                                                                                                    | DUNS: 784381949                                                                                                    | DUNS: 784381949                                                                                                    |  |  |  |  |
|                                                                                                    |                                                                                                    |                                                                                                    |  |  |  |  |
| Financial Information                                                                                                    | Legal Business Name: IDAHO STATE BOARD OF                                                                                                    | Legal Business Name: IDAHO STATE BOARD OF                                                                                                    |  |  |  |  |
| <ul> <li>Financial Information</li> <li>Executive Compensation</li> </ul>                                                                                                    | Legal Business Name: IDAHO STATE BOARD OF<br>EDUCATION                                                                                                    | Legal Business Name: IDAHO STATE BOARD OF<br>EDUCATION                                                                                                    |  |  |  |  |
| <ul> <li>Financial Information</li> <li>Executive Compensation<br/>Questions</li> </ul>                                                                                                    | Legal Business Name: IDAHO STATE BOARD OF<br>EDUCATION                                                                                                    | Legal Business Name: IDAHO STATE BOARD OF<br>EDUCATION                                                                                                    |  |  |  |  |
| <ul> <li>Financial Information</li> <li>Executive Compensation<br/>Questions</li> <li>Proceedings Questions</li> </ul>                                                                                 | Legal Business Name: IDAHO STATE BOARD OF<br>EDUCATION<br>Doing Business As: Idaho State Department of                                                                                                    | Legal Business Name: IDAHO STATE BOARD OF<br>EDUCATION<br>Doing Business As: Idaho State Department of                                                                                                    |  |  |  |  |
| <ul> <li>Financial Information</li> <li>Executive Compensation<br/>Questions</li> <li>Proceedings Questions</li> <li>Information Opt-Out</li> </ul>                                                    | Legal Business Name: IDAHO STATE BOARD OF<br>EDUCATION<br>Doing Business As: Idaho State Department of<br>Education                                                                                                    | Legal Business Name: IDAHO STATE BOARD OF<br>EDUCATION<br>Doing Business As: Idaho State Department of<br>Education                                                                                                    |  |  |  |  |
| <ul> <li>Financial Information</li> <li>Executive Compensation<br/>Questions</li> <li>Proceedings Questions</li> <li>Information Opt-Out</li> <li>Review Core Data</li> </ul>                          | Legal Business Name: IDAHO STATE BOARD OF<br>EDUCATION<br>Doing Business As: Idaho State Department of<br>Education<br>Address Line 1: 650 W State St Ste 307                                                                              | Legal Business Name: IDAHO STATE BOARD OF<br>EDUCATION<br>Doing Business As: Idaho State Department of<br>Education<br>Address Line 1: 650 W State St Ste 307                                                                                     |  |  |  |  |
| Financial Information     Executive Compensation     Questions     Proceedings Questions     Information Opt-Ont     Review Core Data  Assertions                                                      | Legal Business Name: IDAHO STATE BOARD OF<br>EDUCATION<br>Doing Business As: Idaho State Department of<br>Education<br>Address Line 1: 650 W State St Ste 307                                                                              | Legal Business Name: IDAHO STATE BOARD OF<br>EDUCATION<br>Doing Business As: Idaho State Department of<br>Education<br>Address Line 1: 650 W State St Ste 307                                                                                     |  |  |  |  |
| Financial Information     Executive Compensation     Questions     Proceedings Questions     Information Opt-Out     Review Core Data  ssertions                                                       | Legal Business Name: IDAHO STATE BOARD OF<br>EDUCATION<br>Doing Business As: Idaho State Department of<br>Education<br>Address Line 1: 650 W State St Ste 307<br>Address Line 2:                                                           | Legal Business Name: IDAHO STATE BOARD OF<br>EDUCATION<br>Doing Business As: Idaho State Department of<br>Education<br>Address Line 1: 650 W State St Ste 307<br>Address Line 2:                                                                  |  |  |  |  |
| Finiancial Information     Executive Compensation     Questions     Proceedings Questions     Information Opt-Out     Review Core Data Assertions Representations and artifications                    | Legal Business Name: IDAHO STATE BOARD OF<br>EDUCATION<br>Doing Business As: Idaho State Department of<br>Education<br>Address Line 1: 650 W State St Ste 307<br>Address Line 2:<br>City: BOISE                                            | Legal Business Name:     IDAHO STATE BOARD OF       EDUCATION     EDUCATION       Doing Business As:     Idaho State Department of       Education     Education       Address Line 1:     650 W State St Ste 307       Address Line 2:     City: |  |  |  |  |
| Finiancial Information     Executive Compensation     Questions     Proceedings Questions     Information Opt-Out     Review Core Data Assertions Representations and Certifications                   | Legal Business Name: IDAHO STATE BOARD OF<br>EDUCATION<br>Doing Business As: Idaho State Department of<br>Education<br>Address Line 1: 650 W State St Ste 307<br>Address Line 2:<br>City: BOISE<br>State: ID                               | Legal Business Name: IDAHO STATE BOARD OF<br>EDUCATION<br>Doing Business As: Idaho State Department of<br>Education<br>Address Line 1: 650 W State St Ste 307<br>Address Line 2:<br>City: BOISE<br>State: ID                                      |  |  |  |  |
| Finiancial Information     Executive Compensation     Questions     Proceedings Questions     Information Opt-Out     Review Core Data Assertions Representations and Certifications Points of Contact | Legal Business Name: IDAHO STATE BOARD OF<br>EDUCATION<br>Doing Business As: Idaho State Department of<br>Education<br>Address Line 1: 650 W State St Ste 307<br>Address Line 2:<br>City: BOISE<br>State: ID<br>7TB (Deta) Code, Same core | Legal Business Name: IDAHO STATE BOARD OF<br>EDUCATION<br>Doing Business As: Idaho State Department of<br>Education<br>Address Line 2:<br>City: BOISE<br>State: ID                                                                                |  |  |  |  |

- 8. Click "Save and Confirm".
- 9. Validate and update "Assertions".
- 10. Validate and update "Representations and Certifications".
- 11. Validate and update "Points of Contact".
- 12. Click Submit.

NEXT

Upon completion of this process the entities SAM.gov registration will be renewed and valid for a period of one year. Any new changes throughout the year to the DUNS information in D&B will need to be updated in SAM by following this process.

### **Contact Information**

View the Dun & Bradstreet website http://www.dnb.com/ Business Registration Team Phone: (866)-705-5711

<u>View the System of Award Maintenance (SAM) website</u> https://www.sam.gov/sam/

View the Federal Service Desk website http://www.fsd.gov/fsd=gov/home.do Phone: (866) 606-8220

# **Obtaining/Updating Zip+4**

**Purpose:** The Zip +4 is a required field for FFATA reporting to accurately pull the congressional district for a specific DUNS Number. This document outlines the necessary steps to update the zip+4 in SAM.gov or how to have the zip+4 issued for a specific address.

If your DUNS Number is already registered in SAM.gov it is possible the zip+4 is incomplete. While registering or renewing the SAM registration make sure to check the physical and mailing address zip codes. Both addresses should have the zip code +4 listed. If the zip code is currently not present, check the United States Postal Service's Look Up a Zip Code ™ website to verify there is a +4 issued for your current address. View the Look Up a Zip Code™ website

https://tools.usps.com/go/ZipLookupAction\_input

If you are unsure the status of your registration, <u>go to How to Check Status of SAM.gov Registration on page</u> <u>11.</u>.

If a zip+4 needs to be issued, contact or have your Post Master contact the USPS Regional Office. Two regional offices represent the state of Idaho: Seattle or Salt Lake. To determine which office to contact go to the USPS Address Management System Office Locator on the USPS website.

<u>View the USPS Address Management System Office Locator on the USPS website</u> https://ribbs.usps.gov/locators/find-ams.cfm

| Seattle                           | Salt Lake City                |
|-----------------------------------|-------------------------------|
| ADDRESS MANAGEMENT                | ADDRESS MANAGEMENT            |
| SYSTEMS                           | SYSTEMS                       |
| UNITED STATES POSTAL SERVICES     | UNITED STATES POSTAL SERVICES |
| 34301 9 <sup>TH</sup> AVE STE 247 | 1760 W 2100 S                 |
| FEDERAL WAY, WA 98003-7088        | SALT LAKE CITY, UT 84199-9321 |
| Phone: (253) 214-1765             | Phone: (801) 974-2313         |

When contacting the appropriate regional office, please ask for the Product information Quality Analyst. This person will be able to provide you with a zip+4 almost immediately but it will take up to two weeks to load in USPS.

After the USPS has issued the zip+4 and it is fully uploaded to www.USPS.com:

- 1. Contact D&B and have them verify the address listed on your DUNS Number matches exactly what is listed with the United States Postal Service. If there are any discrepancies, have D&B update the address to match what is listed at www.USPS.com.
  - a. This must be done first before the SAM registration can be updated.
  - b. If changes are made, it could take about 24-48 hours for D&B to update the information.
  - c. D&B does not manually enter the zip+4. A daily "lookup" compares the data from D&B to the USPS and transfers over the information. This is why both addresses must be identical.
- 2. Log in to SAM.gov.

3. Click on "Register/Update Entity". Then click "Complete Registration".

| MY SAM                                                                                              | Complete Registration Active Registrations                                                               | s                                                                                                    |                                                                                                    |                                                                                                    |
|----------------------------------------------------------------------------------------------------|----------------------------------------------------------------------------------------------------|----------------------------------------------------------------------------------------------------|----------------------------------------------------------------------------------------------------|----------------------------------------------------------------------------------------------------|
| Manage My User Roles<br>Manage Entity Users<br>Register/Update Entity                               | Please search and select an entity on the federal hierarchy                                              | Pa<br>entity for which you want to v<br>, only the Entity Managemen<br>the Reg                               | ge Description<br>riew, update or deact<br>t record will be deact<br>rister New Entity link            | ivate the profile. If the record is associated with an<br>ivated. To register a new entity in SAM, please select<br>c.                                                      |
| Complete Registrations<br>Incomplete Registrations<br>Inactive Registrations<br>Register New Entity | Please note that the list in the i<br>box next to the Entity to expan<br>child entities. Press the space | Entity List box includes only<br>id. For keyboard only users, j<br>e bar to select an entity from<br>Detail: | the parent level entit<br>please tab to the desi<br>the Entity List table a<br>s table (on the right). | y. If a Entity has a child, you will need to click on the<br>red entity and then press the Enter key to expand the<br>and the details will be populated in the Registration |
| BioPreferred Reporting                                                                              | Important: If you navigate awa                                                                           | ay from a page during the reg<br>that page will NOT be sav                                                   | istration process wit<br>ed; you must click "S                                                         | hout clicking "Save," the information you entered on ave" on every page.                                                                                                    |
| Manage My Data Access                                                                               |                                                                                                    | Second                                                                                                    | h fan en Fastin                                                                                        |                                                                                                    |

4. Click on the appropriate entity from the Entity List. Then click "Update Entity".

| Manage Entity Users Register/Update Entity Complete Registrations Incomplete Registrations Inactive Registrations | Please search and select an<br>entity on the federal hierarchy<br>Please note that the list in the<br>box next to the Entity to expan-<br>child entities. Press the space | entity for which you want to vie<br>, only the Entity Management r<br>the Regir<br>Entity List box includes only th<br>ad. For keyboard only users, ple<br>e bar to select an entity from th<br>Details t | w, update or deactivate the profile. If the record is associate<br>record will be deactivated. To register a new entity in SAM, p<br>ter New Entity link.<br>Is parent level entity. If a Entity has a child, you will need to<br>assat tab to the desired entity and then press the Enter key to<br>a Entity Lait table and the details will be populated in the R<br>able (on the right). | d with an<br>please select<br>click on the<br>expand the<br>egistration |
|----------------------------------------------------------------------------------------------------|----------------------------------------------------------------------------------------------------|----------------------------------------------------------------------------------------------------|----------------------------------------------------------------------------------------------------|-------------------------------------------------------------------------|
| Register New Entity                                                                                               |                                                                                                    |                                                                                                    |                                                                                                    |                                                                         |
| BioPreferred Reporting                                                                                            | Important: If you navigate aw                                                                                                    | ay from a page during the regis                                                                                                    | tration process without clicking "Save," the information you                                                                                                    | entered on                                                              |
| Account Settings                                                                                                  |                                                                                                    | that page will NOT be saved                                                                                                    | i; you must click "Save" on every page.                                                                                                    |                                                                         |
| Manage My Data Access                                                                                             |                                                                                                    |                                                                                                    |                                                                                                    |                                                                         |
| General                                                                                                    | Legal Business Name:<br>DUNS:<br>DoDAAC:<br>Office Code:                                                                                                    | Sea                                                                                                    | Inch Clear                                                                                                    |                                                                         |
| /                                                                                                    | Entity                                                                                                    | List                                                                                                    | Registration Details                                                                                                    |                                                                         |
| (                                                                                                    | EDANO STATE BOARD OF                                                                                                    |                                                                                                    | Entity Name: IDAHO STATE BOARD OF EDUCAT<br>DUNS Number: 28438949<br>DoDAAC:<br>Address:<br>650 W State St Ste 307<br>BOISE, ID 83720-0005<br>Registration Status: Active<br>Address Update Required: No                                                                                                    |                                                                         |

5. Below "What would you like to update?" select "All sections applicable to the registration besides the Purpose of Registration" in the drop down box. Then click "Next".

|                        |                                          |                                         |                                             |                                                                              | choose "Purpose of  |
|------------------------|------------------------------------------|-----------------------------------------|---------------------------------------------|------------------------------------------------------------------------------|---------------------|
| MV SAM                 | Update Entity                            |                                         |                                             | IDAHO STATE BOAF                                                             | remaining entity re |
| MT SAM                 | Purpose of Entity Update                 |                                         |                                             | DUNS: 784381949                                                              | d.Mareukarovsreem,+ |
| Manage My User Roles   |                                          |                                         |                                             |                                                                              |                     |
| Manage Entity Users    |                                          | Pa                                      | ge Description                              | 11. h. h                                                                     |                     |
| Register/Update Entity | the Points of Contact (POCs), the entity | entity update pro<br>y status will rema | cess based on the an<br>in unchanged and yo | swer you provide below. If you cho<br>ou will still be required to update th | ne registration     |
| Account Settings       | prior to its set expiration date.        |                                         |                                             |                                                                              |                     |
| Manage My Data Access  | tellant sound and tiles to undertail     |                                         |                                             |                                                                              |                     |
| General                | All sections applicable to the registrat | ion besides the                         | Purpose o                                   | ←                                                                            |                     |
|                        |                                          |                                         |                                             |                                                                              |                     |

CANCEL

NEXT

 Validate and update Core Data. Click "Refresh D&B Data". This should import the updated information from D&B and allow the entity to match their SAM.gov registration to their D&B registration.
 You will have to manually change the data in SAM.gov to accurately reflect the new imported data from D&B.

| IY SAM                        | SEARCH RE   | CORDS DAT          | A ACCESS         | GENERAL INFO                  | HEI       | P                   | Search      |                      |                       |
|-------------------------------|-------------|--------------------|------------------|-------------------------------|-----------|---------------------|-------------|----------------------|-----------------------|
| Periete                       | r Entity    | Core Data          |                  |                               |           |                     | IDAH        | O STATE BO           | ARD OF EDUCATIO       |
| Registe                       | a Entity    | Verify DUNS I      | nformation       |                               |           |                     | DUI         | VS: 784381949        | CAGE Code: 3FCX       |
| egistration Ove               | rview       |                    |                  |                               | -         |                     |             |                      |                       |
| urpose of Regis               | tration     | Page Description   |                  |                               |           |                     |             | ne " the information |                       |
|                               |             | Thom D.C.P. will   | Lannoar in trous | antity's registration. If the | informati | on returned is inco | rrect. plea | se click "Cancel     | " and make the        |
| pre Data                      |             | ecessary upd       | lates in D&B.    |                               |           |                     |             |                      |                       |
| DUNS Info                     | rmation     |                    |                  |                               |           |                     |             |                      |                       |
| <ul> <li>Verify DU</li> </ul> |             | If you've received | d confirmation   | from D&B that your reques     | ted upda  | tes were completed  | l over 24 h | ours ago, and t      | hat information is no |
| Pusiness In                   |             | yet displayed un   | der "Details ret | urned from D&B", click the    | button to | refresh your data   |             | _                    |                       |
| IRS Consen                    |             |                    |                  |                               |           |                     |             | F                    | EFRESH D&B DATA       |
| CAGE or N                     |             | D                  | otaile Enter     | rod by the year               |           | n                   | otaile re   | turned from          | DER                   |
| CAGE Own                      |             |                    | cuilis Lines     | ieu by the user               |           | ~                   | ctans re    | autileu ir or        |                       |
| General Inf                   |             | DUNS:              | 784381949        |                               |           | DUNS:               | 7843819     | 949                  |                       |
| Financial In                  | formation   | Legal Business Na  | ame: ID          | AHO STATE BOARD OF            |           | Legal Business Na   | me:         | IDAHO STAT           | E BOARD OF            |
| Executive C                   | ompensation |                    | FT               | DUCATION                      |           |                     |             | EDUCATION            |                       |
| Questions                     |             |                    |                  |                               |           |                     |             | LDCCIIIIOI           |                       |
| Proceeding                    |             | Doing Business A   | s: Ida           | aho State Department of       |           | Doing Business As   |             | Idaho State D        | epartment of          |
| Information                   |             |                    | Ed               | lucation                      |           |                     |             | Education            |                       |
| Review Cor                    | e Data      | Address Line 1:    | 650 W State      | St Ste 307                    |           | Address Line 1:     | 650 W 8     | state St Ste 307     |                       |
| sertions                      |             | Address Line of    |                  |                               |           | Address Line of     |             |                      |                       |
| enresentations                | and         | Address Line 2.    |                  |                               |           | Address Line 2.     |             |                      |                       |
| rtifications                  |             | City:              | BOISE            |                               |           | City:               | BOISE       |                      |                       |
|                               |             | State:             | ID               |                               |           | State:              | ID          |                      |                       |
| ints of Contact               | t           | ZIP/Postal Code:   | 83720-0001       |                               |           | ZIP/Postal Code:    | 83720-0     | 0001                 |                       |
|                               | lion        |                    |                  |                               |           |                     | _/          |                      |                       |

- 7. Click "Save and Confirm".
- 8. Validate and update "Assertions".
- 9. Validate and update "Representations and Certifications".
- 10. Validate and update "Points of Contact".
- 11. Click Submit.

### **Contact Information**

View the Dun & Bradstreet website http://www.dnb.com/

Business Registration Team Phone: (866)-705-5711

View the System of Award Maintenance (SAM) website

https://www.sam.gov/sam/

### View the Federal Service Desk website

http://www.fsd.gov/fsd=gov/home.do Phone: (866) 606-8220

#### View the USPS website

www.USPS.com Phone: (800) 275-8777

### How to Check Status of SAM.gov Registration

**Purpose:** This document demonstrates how to view information about a specific DUNS Number and check the status of the registration in SAM.gov.

-----

- 1. Go to www.SAM.gov.
- 2. Click on "Search Records".
- 3. Click on "Advanced Search".

| STITUTIOR AND STANDAGEMENT 2. LI IN                                                                                                    | Aaron McCoy<br>Logout                                                            |
|----------------------------------------------------------------------------------------------------|----------------------------------------------------------------------------------|
| Search Records                                                                                                    |                                                                                  |
| Looking for entity registration records or entity exclusion records in SAM?<br>* Use <b>Quick Search</b> if you know an entity's Business Name, DUNS number or C<br>* Use <b>Advanced Search</b> to structure your search using multiple categories and       | ZAGE code.<br>criteria.                                                          |
| Are you a Federal government employee?<br>* Create a SAM user account with your government e-mail address <u>and log into S</u><br>opt out of the public search.                                                                                              | iAM before searching to see FOUO information and registrants who chose to        |
| Conducting small business-focused market research?<br>* In addition to what is contained in SAM, small businesses may supplement info                                                                                                    | prmation about themselves in the SBA's <u>Dynamic Small Business Search</u> .    |
| Trying to find a contractor participating in the Disaster Response Registry?<br>* Use the <u>new</u> <b>Disaster Response Registry Search</b> to search for contractors o<br>other disaster or emergency relief services in the event of a national disaster. | willing to provide debris removal, distribution of supplies, reconstruction, and |
| QUICK SEARCH:                                                                                                    | 3.<br>/ANCED SEARCH:                                                             |
| Enter your specific search term                                                                                                    | search                                                                           |
| (Example of search term includes the entity's name, etc.)                                                                                                    | ADVANCED SEARCH - ENTITY                                                         |
| DUNS Number Search: Enter DUNS number ONLY                                                                                                    | ADVANCED SEADON EVELUSION                                                        |
| CAGE Code Search: Enter CAGE code ONLY                                                                                                    | DISASTER RESPONSE REGISTRY SEARCH                                                |

4. Under Advanced Search, make sure the following are checked:

BIT SABI SEARCH RECORDS DATA ACCESS GENERAL INFO HELF

- a. Active Registration
- b. Inactive Registration
- c. Entity
- d. DUNS

| · · · · · · · · · · · · · · · · · · ·                                                                                                  |                                                                                                    |                                                                             |
|----------------------------------------------------------------------------------------------------|----------------------------------------------------------------------------------------------------|-----------------------------------------------------------------------------|
|                                                                                                    |                                                                                                    | Check for Inactive Re                                                       |
| Advanced Search - Entit                                                                                                    | У                                                                                                    |                                                                             |
| Structure your search for enti<br>each category header expands<br>either value, i.e. the system ap<br>applies an AND logic.            | ty registration records in SAM using a combination of criteria from multiple categories. The c<br>the accordion to display your options. If you select more than one search term within a catego<br>pplies an OR logic. If you select search terms in multiple categories, results must meet both cr | heckbox to the left of<br>yory, results can meet<br>iteria, i.e. the system |
| Search Tips :                                                                                                    |                                                                                                    |                                                                             |
| - You will find business types<br>- You will find socio-economi<br>- You will find the ability to co<br>All terms are defined in the S | and purpose of registration under Entity Type.<br>: indicators such as SBA Certified 8(a) and HUBzone under Socio-Economic Status.<br>onduct a small business search by NAICS code under Products and Services.<br>AM User Guide <u>Click here for SAM User Guide Search Term Definitions</u> .      |                                                                             |
| Active Registrations                                                                                                    | ✓ Inactive Registrations                                                                                                    |                                                                             |
| Registrations with an Active Exc                                                                                                    | clusion(s) Ves No                                                                                                    |                                                                             |
| Registrations with Delinquent F                                                                                                    | ederal Debt I Yes No                                                                                                    |                                                                             |
| SEARCH CLEAR                                                                                                    | Within an accordion, search will be performed with an OR condition. Between acc<br>performed with an AND condition.                                                                                                    | cordions, search will be                                                    |
| ✓ Entity                                                                                                    |                                                                                                    |                                                                             |
| If you search by anything othe                                                                                                    | r than Business Name, the remaining fields on this page will be inaccessible.                                                                                                    |                                                                             |
| O Business Name                                                                                                    |                                                                                                    |                                                                             |
|                                                                                                    | DUNS 784381949 ODDDAAC                                                                                                    |                                                                             |
|                                                                                                    | O CAGE Code O TIN                                                                                                    |                                                                             |
|                                                                                                    |                                                                                                    |                                                                             |
| Entity Type                                                                                                    |                                                                                                    |                                                                             |

5. Type in the Entity's DUNS Number and click "Search".

The search results will display information about the specific DUNS Number entered. If you do not see your entity listed it is possible it has never been registered or the information has not been made public.

6. To view details click "View Details".

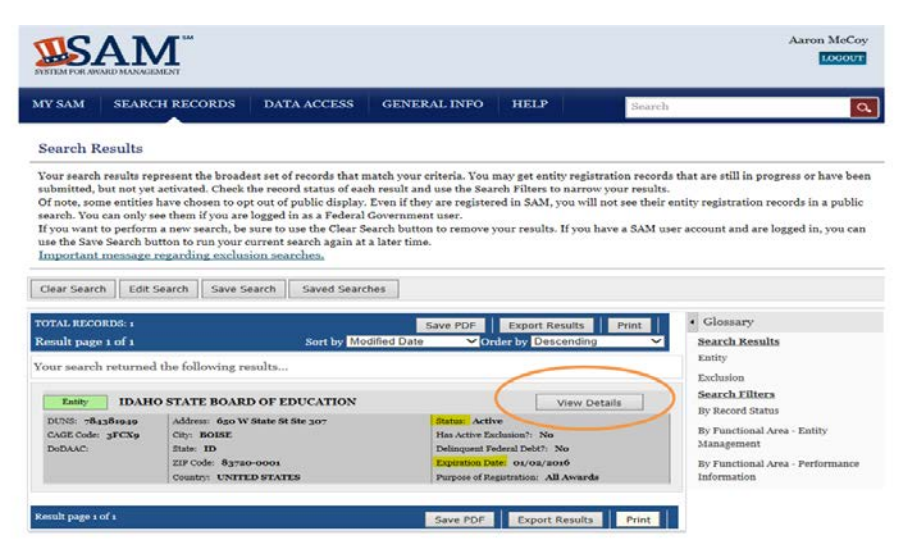

Clicking "View Details" will provide the ability to view details about the DUNS Number. This information includes point of contact, address, activation date, etc.

- 7. Click "Core Data".
  - a. This is where you can verify information about the physical and mailing addresses, zip+4, registration information, cage code and financial information.
  - b. If the address needs changed, you will have to contact D&B first before the SAM information can be corrected.

| SYSTEM FOR AWARD MANAGEMENT                 |                                                                                                    | Aaron McCoy<br>LOGOUT                                              |
|---------------------------------------------|----------------------------------------------------------------------------------------------------|--------------------------------------------------------------------|
| MY SAM SEARCH RECOR                         | DS DATA ACCESS GENERAL INFO HELP                                                                                                    | Search Q                                                           |
| Entity Dashboard                            | IDAHO STATE BOARD OF EDUCATION<br>DUNS: 784381949 CAGE Code: 3FCX9<br>Status: Active<br>Expiration Date: 01/02/2016<br>Paymeters of Particulation 21 Annuale | 650 W State St Ste 307<br>BOISE, ID, 83720-0001 ,<br>UNITED STATES |
| Entity Record                               | Entity Overview                                                                                                    |                                                                    |
| Core Data                                   |                                                                                                    |                                                                    |
| <u>Assertions</u>                           | Entity Information                                                                                                    |                                                                    |
| <ul> <li><u>Reps &amp; Certs</u></li> </ul> |                                                                                                    |                                                                    |
| <u>POCs</u>                                 | Doing Business As: Idaho State Department of Education                                                                                                    |                                                                    |
| Reports                                     | Business Type: US State Government                                                                                                    |                                                                    |
| Service Contract Report                     | POC Name: Aaron McCoy<br>Registration Status: Active                                                                                                    |                                                                    |
| BioPreferred Report                         | Activation Date: 01/02/2015                                                                                                    |                                                                    |
| Frequeions                                  | Expiration Date: 01/02/2016                                                                                                    |                                                                    |
| Active Evolucions                           |                                                                                                    |                                                                    |
| Inactive Evaluations                        | Exclusions                                                                                                    |                                                                    |
| Further Lacitations                         | Active Exclusion Records? No                                                                                                    |                                                                    |
| Excluded Family Members                     |                                                                                                    |                                                                    |
| RETURN TO SEARCH                            |                                                                                                    |                                                                    |
|                                             |                                                                                                    |                                                                    |
|                                             |                                                                                                    |                                                                    |
|                                             |                                                                                                    |                                                                    |

8. After reviewing the necessary information, close web browser and return to appropriate step on flowchart.

```
****Return to Flowchart****
```